## 吹田図書館メールマガジン登録の流れ

Myライブラリにログインします。

| 図書館ホーム           | 資料検索                                                           | 資料紹介                                                  | 利用案内                                     | Myライブラリ      |
|------------------|----------------------------------------------------------------|-------------------------------------------------------|------------------------------------------|--------------|
| <u>トップメニュー</u> > |                                                                |                                                       |                                          |              |
|                  | <ul> <li>認証</li> <li>利用者認証<br/>借出カードの</li> <li>借出カー</li> </ul> | を行います。<br>D番号、バスワードを<br>-ドの番号<br>(スワード<br><br>ノ(スワードの | 入力し【ログイン】ボ<br><b>ログイン</b><br>D新規発行・再発行は。 | ペタンを押してください。 |

## 「利用者情報」の「設定」をクリックします。

| NYライブラリ Myライブ              | ラリでは、図書館 | 的本の利用状況をまとめて確認する       | ことができます。 | ▲ 利用者情報<br>設定<br>2000年1月                       |
|----------------------------|----------|------------------------|----------|------------------------------------------------|
| さんのライブラリ                   |          |                        |          | E-mail<br>D<br>E-mail2                         |
| 借りている資料<br>現在、借受中の資料です。    | 0冊       | 予約した資料<br>予約状況を確認できます。 | 9冊       | 登録完了メール配信先<br>配信状態 停止<br>メールマガジン配信先<br>配信状態 停止 |
| 予約かご<br>予約かごに入れた資料を確認できます。 | 5冊       |                        |          | 返却期限通知<br>配信状態 停止<br>予約受取館<br>予約連絡方法<br>電話連絡先  |

## メールアドレスを登録します。アドレスは2つまで登録できます。 メールマガジンの配信先を、「自PC」「携帯」のどちらか、もしくは両方にチェックを入れ、 「配信」を選択し、「更新」をクリックします。

| ▲ 利用者情報変更                                                                                       |                                      |  |  |  |
|-------------------------------------------------------------------------------------------------|--------------------------------------|--|--|--|
| 変更したい箇所に入力し、【更新】ボタンを押してください。【リセット】ボタンを押すと、入力した文字が削除されます。<br>広域利用の方は、予約関連の設定をしていただいても、ご利用になれません。 |                                      |  |  |  |
| セキュリティ保護のため、パスワードは                                                                              | ↓半角英数字8桁~12桁で設定してください。               |  |  |  |
| メールアドレスの登録だけを行う場合は                                                                              | t、パスワードの変更は必要ありません。                  |  |  |  |
|                                                                                                 |                                      |  |  |  |
| ハスワート変更の方                                                                                       |                                      |  |  |  |
|                                                                                                 |                                      |  |  |  |
| 新バスワード                                                                                          |                                      |  |  |  |
| 確認パスワード                                                                                         |                                      |  |  |  |
|                                                                                                 |                                      |  |  |  |
|                                                                                                 | リセットキャンセル更新                          |  |  |  |
|                                                                                                 |                                      |  |  |  |
| メールアドレス登録の方                                                                                     |                                      |  |  |  |
| E-mail1                                                                                         | suita@lib.ne.jp × 自PC V              |  |  |  |
| E-mail2                                                                                         | 自PC V                                |  |  |  |
| 予約関連メール配信先                                                                                      | ☑ 自PC □ 携带 <b>配信状態</b> 予約每に個別選択      |  |  |  |
| 新着図書お知らせサービス                                                                                    | □ 自PC □ 携帯 配信状態 新着図書お知らせサービス設定で個別に選択 |  |  |  |
| メールマガジン                                                                                         | ☑ 自PC □ 携带 配信状態 ⑧配信 ○停止              |  |  |  |
| 返却期限通知                                                                                          | □ 自PC □ 携帯 <b>配信状態</b> ○配信 ⑧停止 1日前 ✔ |  |  |  |
| 予約受取館                                                                                           | 中央/予約棚 🗸                             |  |  |  |
| 予約連絡方法                                                                                          | 不要 ✔                                 |  |  |  |
| 電話連絡先                                                                                           | 携带 🗸                                 |  |  |  |
|                                                                                                 |                                      |  |  |  |
|                                                                                                 | リセット キャンセル 更新                        |  |  |  |

## 「利用者情報変更確認」画面になります。

|   | ▲ 利用者情報変更確認                              |                           |  |  |  |  |  |
|---|------------------------------------------|---------------------------|--|--|--|--|--|
|   | パスワード                                    |                           |  |  |  |  |  |
|   | E-mail1                                  | suita@lib.ne.jp [自PC]     |  |  |  |  |  |
|   | E-mail2                                  | [自PC]                     |  |  |  |  |  |
|   | 予約関連メール配信先                               | 自PC <b>配信状態</b> 予約毎に個別選択  |  |  |  |  |  |
|   | 新着図書お知らせサービス配信先                          | 配信状態 新着図書お知らせサービス設定で個別に選択 |  |  |  |  |  |
|   | メールマガジン配信先                               | 自PC 配信状態 配信               |  |  |  |  |  |
|   | 返却期限通知                                   | <b>配信状態</b> 停止            |  |  |  |  |  |
|   | 予約受取館                                    | 中央/予約棚                    |  |  |  |  |  |
|   | 予約連絡方法                                   | 不要                        |  |  |  |  |  |
|   | 電話連絡先                                    | 携带                        |  |  |  |  |  |
| < | 確認メール<br>☑申請確認メールを送信する suita@lib.ne.jp ∨ |                           |  |  |  |  |  |
|   | 修正    更新                                 |                           |  |  |  |  |  |

メールマガジン配信先が設定され、配信状態が「配信」になっていることを確認します。 「申請確認メールを送信する」にチェックを入れると、更新後に確認メールが送信されます。

「更新」をクリックします。